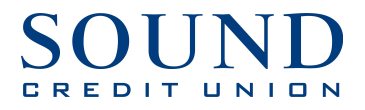

## Quicken for Mac Getting Started Instructions

**Quicken Essentials for Mac Direct Connect** 

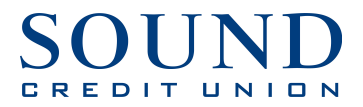

## **Documentation and Procedures**

## Task 1: Connecting to Sound Credit Union Direct Connect

1. Login to Quicken and click on **Accounts**  $\rightarrow$  **New**  $\rightarrow$  **Checking.** 

| Quicken | File | Edit | View | Transactions | Accounts  | Budgets   | Window | Help | and the second second second second second second second second second second second second second second second | distant in the |
|---------|------|------|------|--------------|-----------|-----------|--------|------|----------------------------------------------------------------------------------------------------|----------------|
| 00      |      |      |      |              | New       |           |        | •    | E Checking                                                                                                    |                |
| TOOLS   |      |      |      |              | Settings. |           |        |      |                                                                                                    |                |
|         | iow  |      |      |              | Reconcile | e Account |        |      | set 14 14 1                                                                                                    |                |

2. Type 'Sound CU' into the search box for the bank name. Then click Sound CU in the results. NOTE: Do NOT choose Sound Credit Union–it's for Web Connect, which is being phased out.

| Add Checking A<br>Select your bank. Use the sea | CCOUNT<br>Chield or select from the list below. |  |
|-------------------------------------------------|-------------------------------------------------|--|
| Q Sound CU                                      | <b>8</b>                                        |  |
| Best Results                                    |                                                 |  |
| Sound CU                                        |                                                 |  |
| Other Results                                   |                                                 |  |
| Sound Credit Union                              | Sound CU                                        |  |
|                                                 | Phone: 253-383-2016<br>https://www.soundcu.com  |  |
|                                                 |                                                 |  |
|                                                 |                                                 |  |
|                                                 |                                                 |  |
|                                                 |                                                 |  |

3. It will then ask you to create an Intuit account or log in if you already have an account.

| will allow you to conne | act directly to your financial institution and dov                     | vnload activity |  |
|-------------------------|------------------------------------------------------------------------|-----------------|--|
| Email                   |                                                                        | 1               |  |
| Username                |                                                                        |                 |  |
| Password                |                                                                        |                 |  |
| Confirm Password        |                                                                        |                 |  |
|                         | ☑ Add to my Mac keychain                                               |                 |  |
| Street Address          |                                                                        |                 |  |
| Zip                     |                                                                        | ]               |  |
|                         | Where did you buy Quicken?                                             |                 |  |
|                         | [Select] ‡                                                             |                 |  |
|                         | Have you used Quicken in the past? <ul> <li>Yes</li> <li>No</li> </ul> |                 |  |

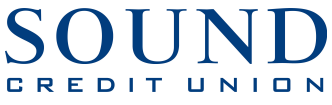

4. You will use the same login here that you use at SoundCU.com for online banking or mobile banking.

| 000                                                            | Add Checking Account                                                      |        |
|----------------------------------------------------------------|---------------------------------------------------------------------------|--------|
| Enter Login Ir<br>This will allow you to cor                   | ormation for Sound CU<br>ect directly to your bank and download activity. |        |
|                                                                | Customer ID:<br>Password/PIN:                                             |        |
|                                                                |                                                                           |        |
|                                                                |                                                                           |        |
| Protecting your financial inf<br>critical to us. Learn more at | nation is absolutely Cancel Co                                            | ntinue |

5. Once the loading bar disappears, the accounts that are added will display.

| 00                                                          | Add Checking Account |        |                      |  |  |  |
|-------------------------------------------------------------|----------------------|--------|----------------------|--|--|--|
| 5 Accounts Found<br>Add or link the accounts you would like | e added to Quicken.  |        |                      |  |  |  |
| Account Name & Description                                  | Туре                 | Action | Quicken Account Name |  |  |  |
| Saving:<br>PRIME SAVINGS                                    | 🙀 Savings 🛟          | Add ‡  | Savings              |  |  |  |
| Checking (<br>S11 FREE CHECKIN                              | Checking 🗘           | Add \$ | Checking             |  |  |  |
| Line of Credi<br>VISA BLUE                                  | Line of Credit 🛟     | Add \$ | Line of Credit       |  |  |  |
| Line of Credi<br>VISA PLATINUM                              | 👻 Line of Credit 🛟   | Add ‡  | Line of Credit 2     |  |  |  |
| Line of Credit COURCE PSOLIDE                               | 👻 Line of Credit 🛟   | Add \$ | Line of Credit 3     |  |  |  |
|                                                             |                      |        | Cancel               |  |  |  |

6. You will now see your accounts in Quicken!

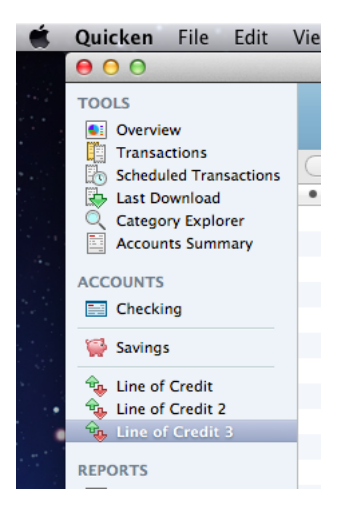